## GoToMeeting connector for Creatio set-up guide.

1. Log in in your GoTo account

2. Open GoTo OAuth clients manager in browser (https://developer.logmeininc.com/clients)

| GOTO Deve | lopers | Product APIs | OAuth Clients |  |                                                                                                    | 0 |
|-----------|--------|--------------|---------------|--|----------------------------------------------------------------------------------------------------|---|
|           |        |              |               |  | GET STARTED<br>Ready to create your<br>furst client?<br>Create client credentials for your development projects<br>. Browse the Product APIs<br>. Learn about OAuth<br>Create a client |   |

3. Create new client\

Set any client name (for example, Creatio connector)

Paste new Redirect URI and click Add.

Redirect URI template: [YOUR\_CREATIO\_ADRESS]/0/rest/OmniGoToAuthService/AuthCallback

Example: https://mycreatiodomain.com/0/rest/OmniGoToAuthService/AuthCallback

| GOTO Developers Product APIs | OAuth Clients |                                                                                                    | 0 |
|------------------------------|---------------|----------------------------------------------------------------------------------------------------|---|
| ← All clients                |               | Create client                                                                                                    |   |
|                              |               | Details Scopes Credentials                                                                                                    |   |
|                              |               | Creatio connector                                                                                                    |   |
|                              |               | Description (optional)                                                                                                    |   |
|                              |               |                                                                                                    |   |
|                              |               | Refrect UBb<br>After authorization: the user, along with the access token or authorization code, returns to<br>these pages (see, http://www.example.com): |   |
|                              |               | https://mycreatiodomain.com/0/rest/OmniGoToAuthService/A + Add                                                                                            |   |
|                              |               | Next                                                                                                    |   |
|                              |               |                                                                                                    |   |

4. In Scopes list, tick the GoToMeeting option

| GOTO Developers Product APIs OAuth Clients |                                                                                                    |  |
|--------------------------------------------|----------------------------------------------------------------------------------------------------|--|
| ← All clients                              | Create client                                                                                                    |  |
|                                            | Details Scopes Credentials                                                                                                |  |
|                                            | Select the scopes this client will need to request. The user granting access will need those product or admin privileges. |  |
|                                            | Profile<br>For an authenticated user                                                                                      |  |
|                                            | Get user information                                                                                                    |  |
|                                            | GoToMeeting, GoToWebinar, or GoToTraining<br>To create, start, and modify sestions for reense collaboration. [collab.]    |  |
|                                            | GoToAssist Remote Support or Service Desk                                                                                 |  |
|                                            | SCIM For automated user management. [identify-usins.org]                                                                  |  |
|                                            | Admin Center                                                                                                    |  |
|                                            | GoToConnect                                                                                                    |  |

5. Client secret is not used by connector, so it can be skipped. We need to save only the Client ID

| GOTO Developers Product | APIs OAuth Clients |                                                                         |                |  |
|-------------------------|--------------------|-------------------------------------------------------------------------|----------------|--|
| ← All clients           |                    | Create client                                                           |                |  |
|                         |                    | Details Scopes                                                          | Credentials    |  |
|                         |                    | Client ID                                                               |                |  |
|                         |                    | 776b7c04-17f2-4c61-8cf6-8                                               | Сору           |  |
|                         |                    | Client secret<br>The client secret can only be shown once. You will nee | d to store it. |  |
|                         |                    | yuo                                                                     | Га сору        |  |
|                         |                    | □ I have stored the client secret                                       |                |  |
|                         |                    | Done                                                                    |                |  |

## 6. Result should look like this

| GioTo | Developers | Product APIs | OAuth Clients |                                                                                                    | 0 📭 |
|-------|------------|--------------|---------------|----------------------------------------------------------------------------------------------------|-----|
|       |            |              |               | Creatio connector Case<br>Created January 24, 2023<br>No description<br>Redesc1 Ulfis<br>///rest/OmniGoToAuthService/AuthCallback<br>Scops<br>Profe(1 of 2] GoloMeeting, GoloWebinar, or GoloTraining<br>Client D<br>776/704-1772-4c61 |     |
|       |            |              |               | + Create a new client                                                                                                    |     |

## 7. Copy and paste Client ID to System setting "GoToMeeting Client ID" in Creatio

| ≡           | • + <                  | GoToMeeting Client ID                                                |  |  |  |  |
|-------------|------------------------|----------------------------------------------------------------------|--|--|--|--|
| Servio      | :e 👻                   | SAVE CANCEL                                                          |  |  |  |  |
| ñ           | Home                   | Name* GoToMeeting Client ID Code* OmniGoToClientID                   |  |  |  |  |
| :           | Contacts               | Type" Text (50 characters) Cached Default value 77667e04-f72-4c61-   |  |  |  |  |
|             | Accounts               | Description                                                          |  |  |  |  |
| ļ!          | Cases                  | Access for reading for internal users ①                              |  |  |  |  |
| F           | Activities             | Restrict for all                                                     |  |  |  |  |
| <b>-</b> 7- | Services               | Allow by operation                                                   |  |  |  |  |
| Ŗ           | Service<br>agreements  | Access for modification for internal users     ①     ④ Allow for all |  |  |  |  |
| 72          | Configuration<br>items | Restrict for all     Allow by operation                              |  |  |  |  |
| ŖQ          | Problems               |                                                                      |  |  |  |  |
| -           | Changes                | Access for portal users     Allow reading for portal users           |  |  |  |  |
| 7           | Releases               |                                                                      |  |  |  |  |